## 1 Cómo resetear un curso en Moodle

Para resetear un curso (eliminar los alumnos matriculados, tareas entregadas y demás) en Moodle tendremos que:

- Ir en el menú de Administración -> Reiniciar.
- Marcaremos las opciones correspondientes (incluída la opción de dar de baja Estudiantes)
- Pulsaremos en el botón Reiniciar Curso.

## Si queremos borrar los contenidos del curso:

- Activaremos la Edición del Curso
- Al lado de cada Tema tenemos un botón Editar y en el desplegable aparecerá Borrar Tema.
- Eso borrará el tema y todas las actividades que haya dentro del tema.